2018 年 2 月に発生した Windows Update による不具合(カードリーダーが認識されない)を修正する Windows 更新プログラム(KB4091290)が 3 月 2 日 AM にリリースされましたので、そのインストール手順について、以下に説明します。

- ※手順中、Windows のビット数(64 ビット版または 32 ビット版)で操作が変わる部分があります。ビット 数が不明の場合は巻末の「補足説明: Windows のビット数の確認手順」を参照してください。
- 1. タスクバーから Internet Explorer を起動します。

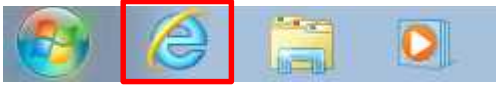

※もしくは、[スタート] ボタンクリックし、[すべてのプログラム] → [Internet Explorer] を順にクリックします。

2. Internet Explorer のアドレスバーに、以下の URL を入力し [Enter] キーを押下します。 http://www.catalog.update.microsoft.com/Search.aspx?q=KB4091290

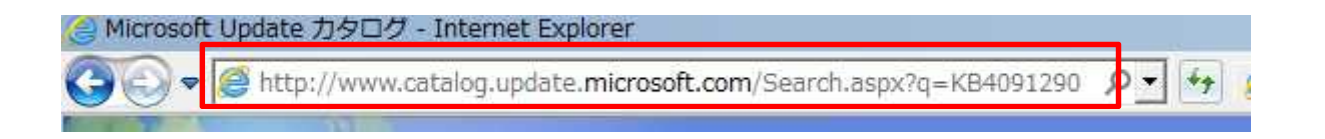

- 3. [Microsoft Update カタログ] ページが表示されます。
  - ご利用の OS のビット数に対応する更新プログラムを探し、[ダウンロード] ボタンをクリックします。 (ビット数が不明の場合は、巻末の「補足説明:Windows のビット数の確認手順」を参照してください)
  - ・Windows 7 64 ビット版の場合
    - → 2018-03 x64 ベース システム用 Windows 7 更新プログラム (KB4091290)
  - ・Windows 7 32 ビット版の場合
    - → 2018-03 x86 ベース システム用 <u>Windows 7</u> 更新プログラム (KB4091290)

| osoft Update カタログ                                                           |                                |    | KB4091     | 290       |          |                          |
|-----------------------------------------------------------------------------|--------------------------------|----|------------|-----------|----------|--------------------------|
| NUT C                                                                       |                                |    |            | 230       |          | li i                     |
| 索結果 "KB4091290"<br>ログラム: 1 - 6/6 (1/1 ページ)                                  |                                |    |            |           |          | 令前 224                   |
| タイトル                                                                        | 製品                             | 分類 | 最終更新日時     | バージョ<br>ン | サイズ      | 521                      |
| 2018-03 <u>x86 ベース システム</u> 用 Windows 7 更新プ<br>ログラム (KB4091290)             | Windows 7                      | 更新 | 2018/03/01 | N/A       | 137.6 MB | ダウンロード                   |
| 2018-03 <u>x64</u> ベースシステム用 Windows 7 更新プ<br>ログラム (KB4091290)               | Windows 7                      | 更新 | 2018/03/01 | N/A       | 234.6 MB | ダウンロード                   |
| 2018-03 x64 ベース システム用 Windows Server<br>2008 R2 更新プログラム (KB4091290)         | Windows Server<br>2008 R2      | 更新 | 2018/03/01 | N/A       | 234.6 MB | ダウンロード                   |
| 2018-03 x64 ベース システム用 Windows<br>Embedded Standard 7 更新ブログラム<br>(K84091290) | Windows Embedded<br>Standard 7 | 更新 | 2018/03/01 | N/A       | 234.6 MB | 64b<br><sub>ダウン</sub> の場 |
| 2018-03 x86 ベース システム用 Windows<br>Embedded Standard 7 更新ブログラム<br>(KB4091290) | Windows Embedded<br>Standard 7 | 更新 | 2018/03/01 | N/A       | 137.6 MB | ダウンロード                   |
| 2018-03 Itanium ベース システム用 Windows                                           | Windows Server<br>2008 R2      | 更新 | 2018/03/01 | N/A       | 111.3 MB | ダウンロード                   |

4. [更新プログラムのダウンロード] ページがポップアップ表示されます。

画面中央のリンク文字部分をクリックし、続けて画面下部の [ファイルを開く] をクリックします。 ※下記は 64 ビット版の場合です。32 ビット版の場合は x64 の表記が x86 となりますが、操作は同じで

す。(以降同様)

| Micros      | oft Update カタログ - Ir      | nternet Explorer         |                    |                    | _ 🗆 🗙 |
|-------------|---------------------------|--------------------------|--------------------|--------------------|-------|
| )// http:// | www.catalog.update.m      | iicrosoft.com/Download   | Dialog.aspx        |                    |       |
| بلالہ       | <sup>х</sup> и <b>—</b> К |                          |                    |                    | ^     |
| 更新          |                           |                          |                    |                    |       |
|             |                           |                          |                    |                    |       |
| 2018        | 03 Update for Windows     | s 7 for x64-based System | s (KB4091290)      |                    |       |
| () windo    | ws6.1-kb4091290-x64_ad    | 176507f49015fc85b1dfb3c  | 062175135bd7b413.m | su                 |       |
|             |                           |                          |                    |                    |       |
|             |                           |                          |                    |                    |       |
|             |                           |                          |                    |                    |       |
|             |                           |                          |                    |                    |       |
|             |                           |                          |                    |                    |       |
|             | <b>使</b>                  |                          |                    |                    |       |
|             | windowsC 1 kb4            | 00 mmm (004 MD)          | download winds     | X reading a second |       |
|             | windows6.1-kb4            | 09msu (234 MB)           | download.windo     | owsupdate.com ×    |       |

5. 以下の画面が表示されます。しばらくお待ちください。

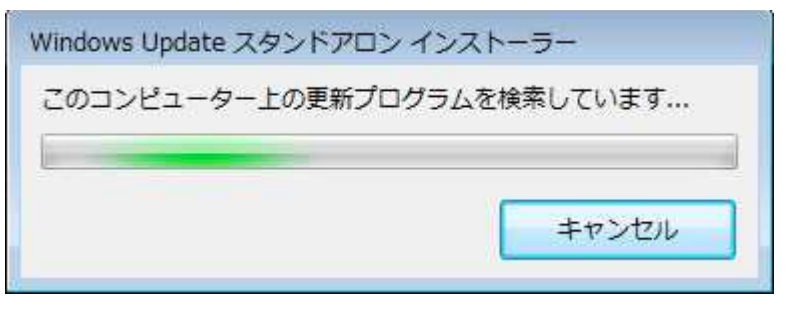

6. 更新プログラム(KB4091290)のインストール確認画面が表示されます。 [はい] をクリックします。

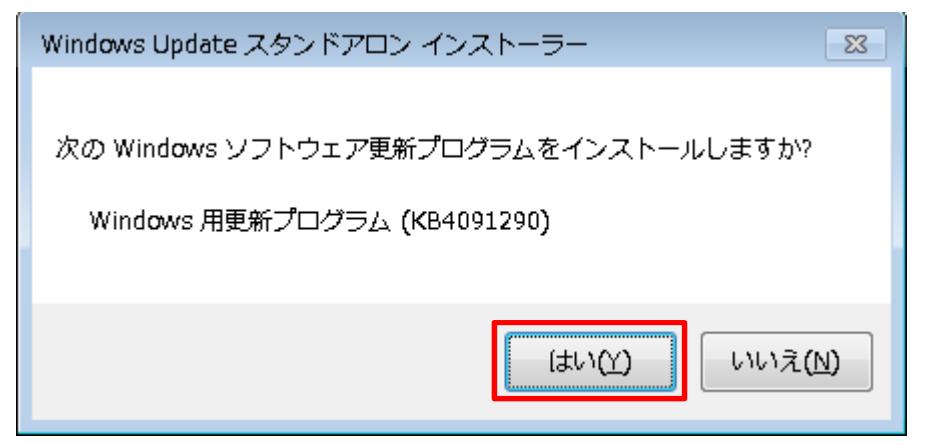

更新プログラムのインストール画面が表示されます。
処理が完了するまでお待ちください。

| 更新プログラムのダウンロードとインストール                                                           | <b>•</b> × |
|---------------------------------------------------------------------------------|------------|
| 🧟 更新プログラムがインストールされています。                                                         |            |
| インストールの状態                                                                       |            |
| インストールの開始中…完了しました。<br>Windows 用更新プログラム (KB4091290) をインストール中 (更新プログラム 1 個中 1 個)… | *          |
|                                                                                 |            |
|                                                                                 | -          |
| インストール中:                                                                        |            |
|                                                                                 |            |
|                                                                                 | キャンセル      |
|                                                                                 | -17200     |

8. インストールが完了すると以下の画面が表示されます。

開かれているファイル(作業中のファイル)をすべて保存したのち、[今すぐ再起動する]をクリックします。

| 2 更新プロ | ログラムのダウンロードとインストール                              |          | <b>×</b>   |
|--------|-------------------------------------------------|----------|------------|
| æ      | インストールの完了<br>更新プログラムを有効にするには、コンピューターを再起動してください。 |          |            |
|        |                                                 |          |            |
|        |                                                 |          |            |
|        |                                                 | 「今すぐ再起動」 | <u>開いる</u> |

手順は以上で終了です。

1. [スタート] ボタンクリックし、[コンピュータ] を右クリックします。 表示される一覧から [プロパティ] をクリックします。

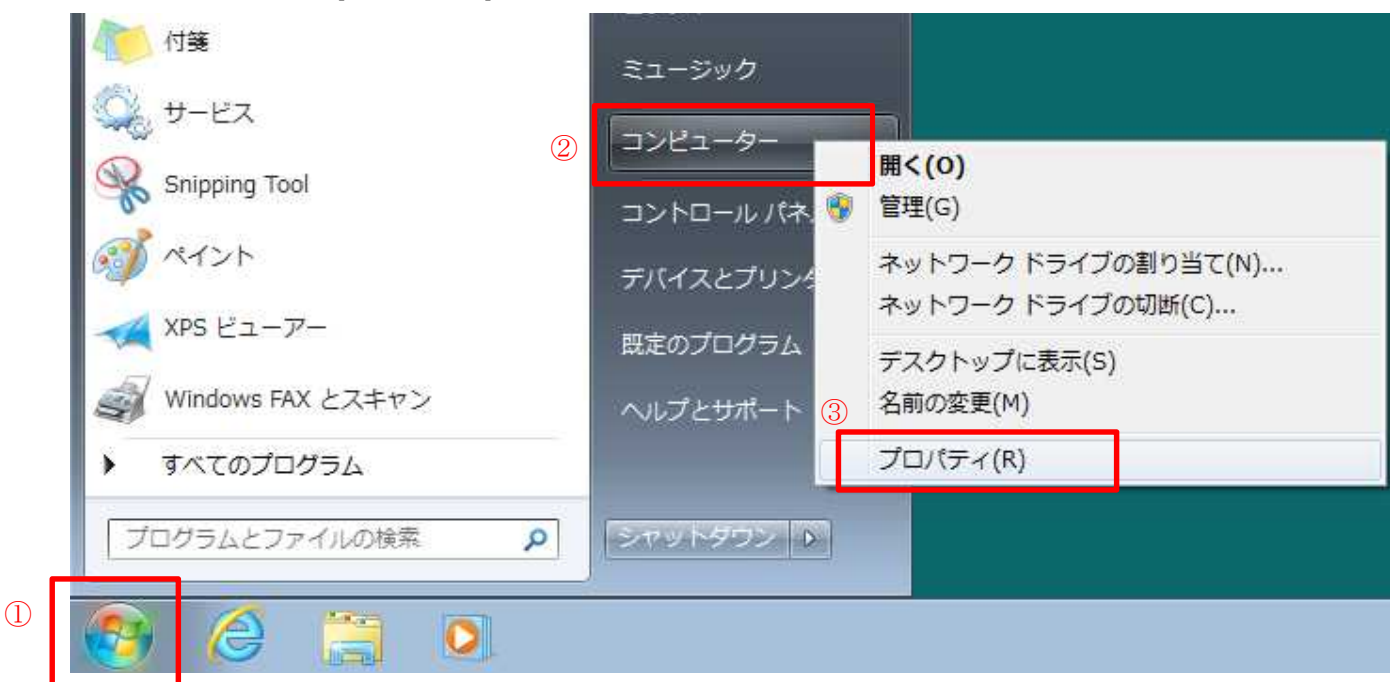

2. [システム] 画面が表示されます。

[システムの種類] にビット数が表示されます。

|                                                    |                                                                                                    |                                                                      | x |
|----------------------------------------------------|----------------------------------------------------------------------------------------------------|----------------------------------------------------------------------|---|
| ○○ 🛛 🖉 « システムとセキニ                                  | ∟リティ → システム                                                                                                    | ◆ ◆ コントロール パネルの検索                                                    | 9 |
| コントロール パネル ホーム                                     | コンピューターの基本的な情報の表示<br>Windows Edition<br>Windows 7 Professional<br>Copyright © 2009 Microsoft Corporation. All<br>rights reserved.<br>Service Pack 1<br>Windows 7 の新しいエディションの追加機能の取得 |                                                                      |   |
|                                                    | システム                                                                                                    |                                                                      |   |
| 関連項目                                               | 評価:<br>プロセッサ:                                                                                                    | 1.0 Windows エクスペリエンス インデックス                                          |   |
| アクション センター<br>Windows Update<br>パフォーマンスの情報とツー<br>ル | 実装メモリ (RAM):<br>システムの種類:<br>ペンとタッチ:                                                                                                    | 2.00 GB<br>64 ビット オペレーティング システム<br>このディスプレイでは、ペン入力とタッチ入力は利用で<br>きません |   |

手順は以上で終了です。